## Registering a New Account on the New MesserFinancial.com

## Visit messerfinancial.com and click 'Agent Login'.

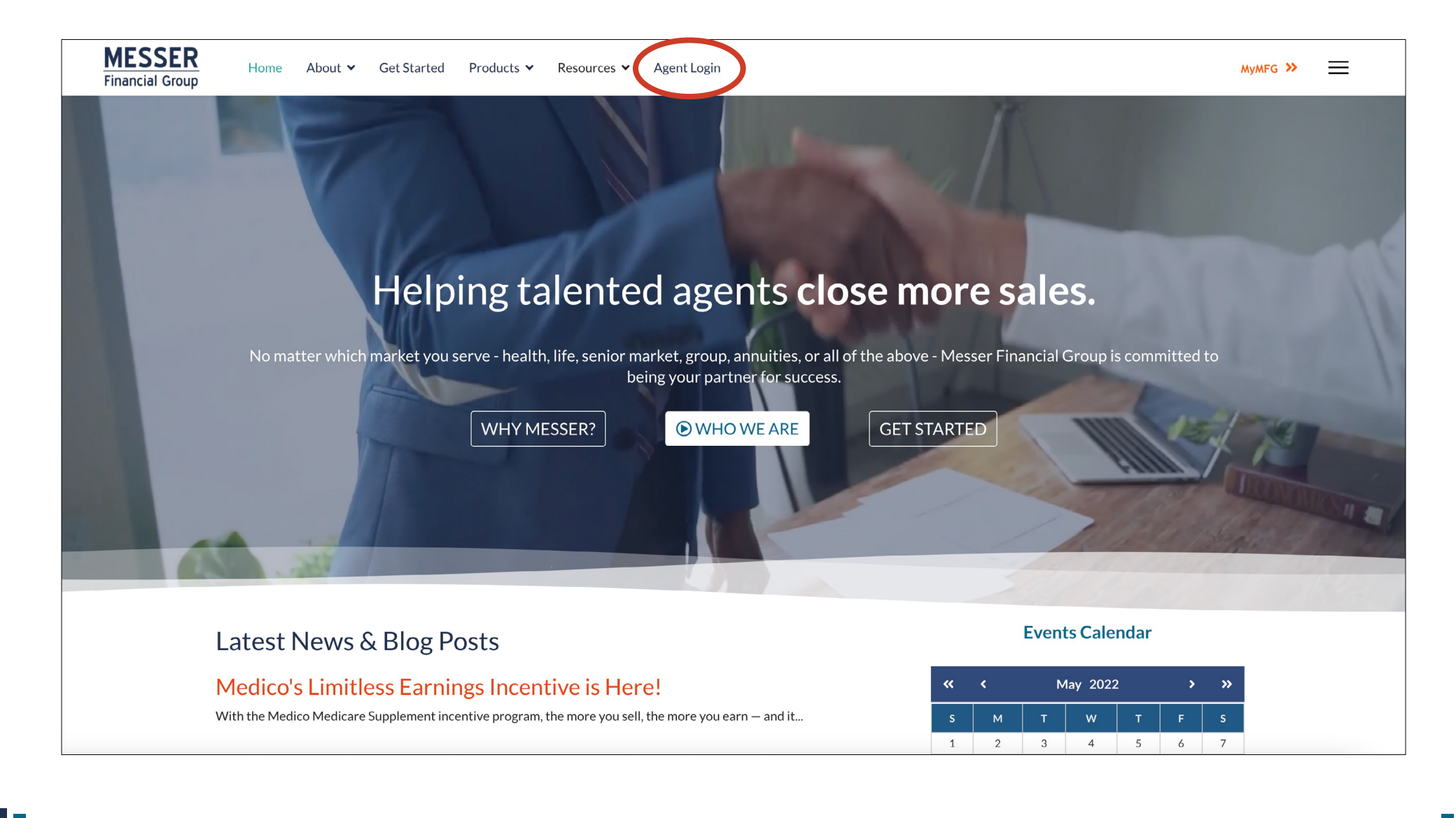

### On the next screen, click 'Create an account'.

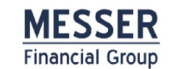

Home About V Get Started Products V Resources V Agent Login

MyMFG >>

### **Messer Agent Login**

Please login below to access information and features reserved exclusively for agents contracted with Messer Financial Group. If you have not yet done so, you will need to create an account and await account verification for access. Please allow up to one business day for account verification.

Not a Messer agent but looking for more info? Click here to contact us.

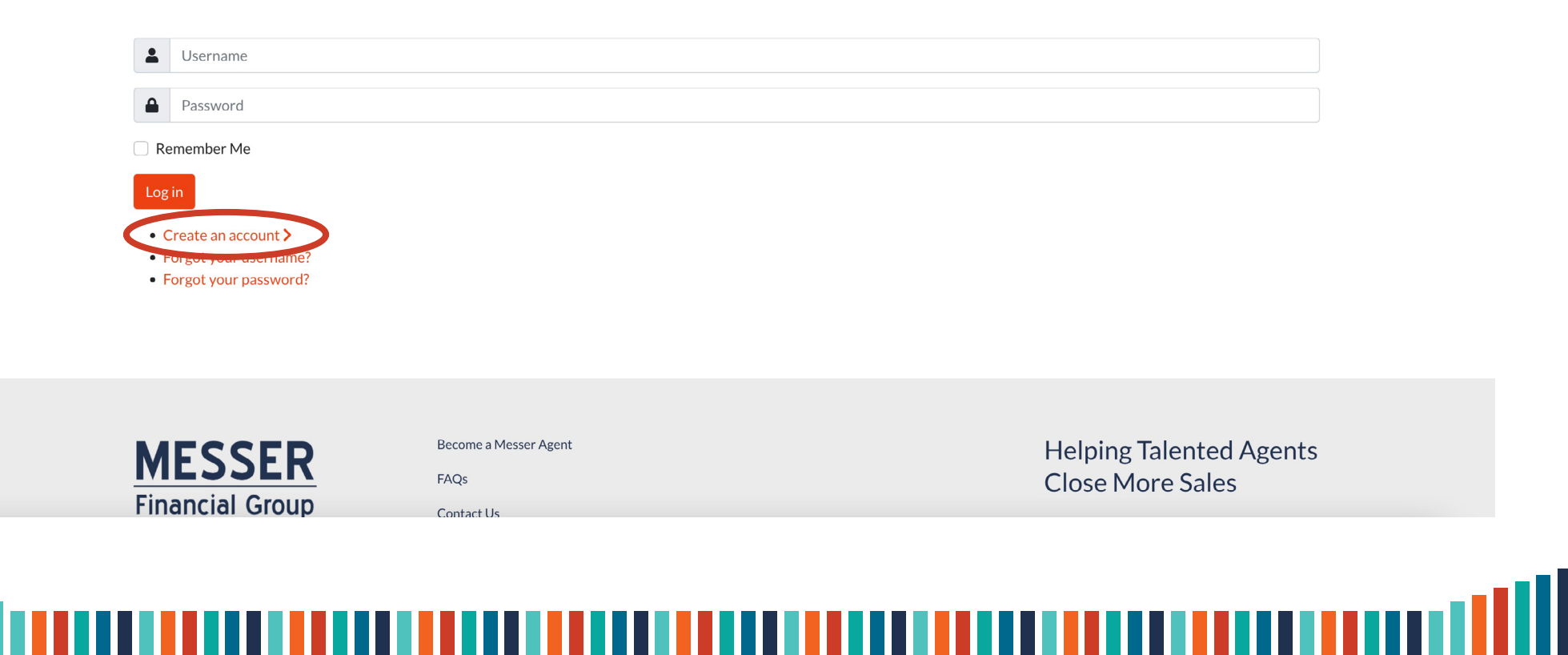

# Enter your information and click 'Register'. You must enter all information for a complete registration.

| User Registration             |  |
|-------------------------------|--|
| * Required field              |  |
| Name*                         |  |
| John Agent                    |  |
| Username *                    |  |
| jagent1                       |  |
| Password * Confirm Password * |  |
| <i>p p</i>                    |  |
| Password accepted             |  |
| Email Address *               |  |
| johnagent@yahoo.com           |  |
| Required Information          |  |
| NPN *                         |  |
| 123456                        |  |
| Resident State *              |  |
| North Carolina ~              |  |
| Register ancel                |  |
|                               |  |

# Once your account is verified (approximately one business day), return to the agent login page and enter the credentials you used to register.

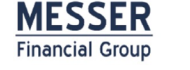

Home About • Get Started Products • Resources • Agent Login

MyMFG 🌺 📃

### **Messer Agent Login**

Please login below to access information and features reserved exclusively for agents contracted with Messer Financial Group. If you have not yet done so, you will need to create an account and await account verification for access. Please allow up to one business day for account verification.

Not a Messer agent but looking for more info? Click here to contact us.

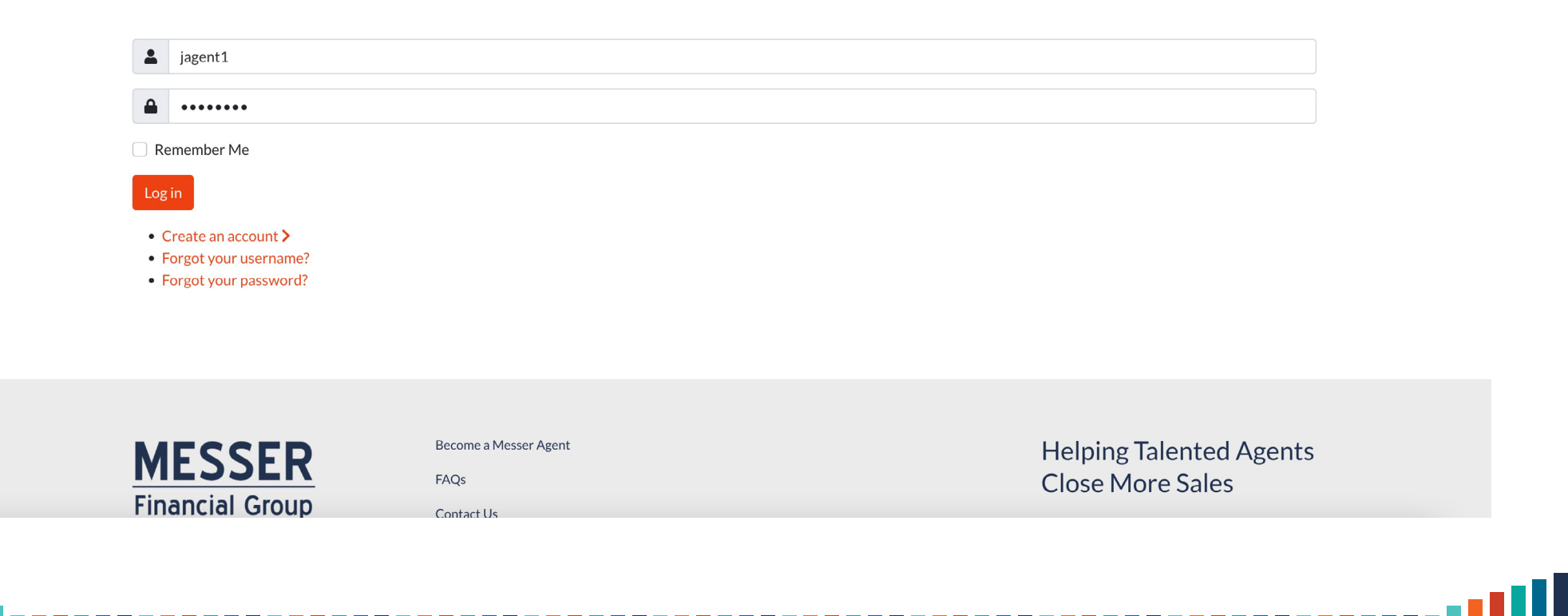

# Upon successful login, you will be redirected to the Messer Agent Center.

A link to the Agent Center will populate in your navigation.

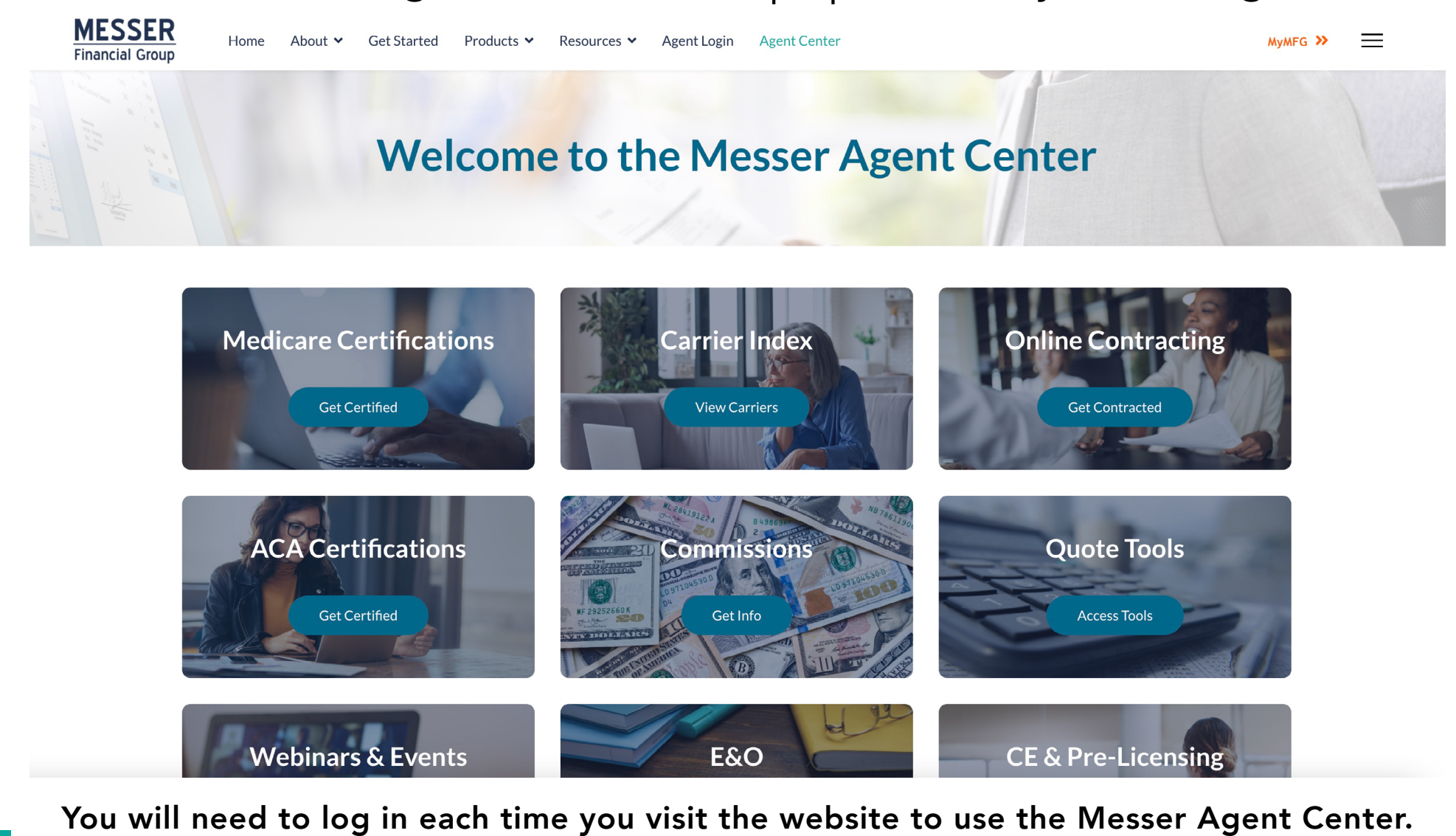